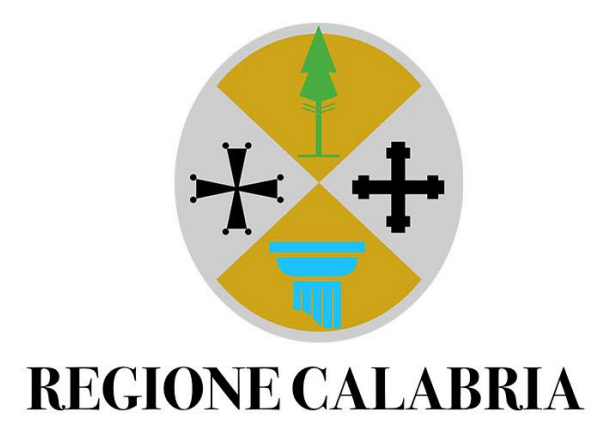

# PORTALE LAVORO PER TE GESTIONE DELLE AULE FORMATIVE GUIDA OPERATIVA

Versione 4

# Sommario

| PREMESSA                                            |
|-----------------------------------------------------|
| ACCESSO AL PORTALE:ENTE DI FORMAZIONE 4             |
| CONFIGURAZIONE SCRIVANIA                            |
| GESTIONE E RICERCA DELLE AULE DI FORMAZIONE         |
| PAGINA DI DETTAGLIO DELL'AULA FORMATIVA             |
| RICHIESTA DI APPROVAZIONE                           |
| PARTECIPANTI                                        |
| Trasferisci partecipante                            |
| Cancella partecipante                               |
| Cambia esito                                        |
| Visualizza partecipante                             |
| CONCLUSIONE DELL'AULA                               |
| TRASMISSIONE ESITI AL SIL                           |
| RICHIESTA APERTURA AULA                             |
| ESPORTAZIONE DEI PARTECIPANTI                       |
| CHIUSURA DELL'AULA                                  |
| ACCESSO AL PORTALE : REGIONE                        |
| Validazione della richiesta di approvazione 25      |
| Validazione o rifiuto della richiesta di riapertura |
| Note aula 27                                        |

### PREMESSA

Lo scopo di questa guida operativa è di descrivere tutte le funzionalità della soluzione realizzata per la gestione delle aule formative in ambito GOL.

La connessione dei sistemi SIL (Sistema informativo Lavoro) e del Portale Lavoro per Te alla soluzione in esame consente di predisporre e creare dinamicamente le aule di formazione sul portale, che serviranno per l'attivazione dei corsi di formazione.

A conclusione delle attività di orientamento specialistico e skill gap analisys, l'operatore del centro per l'impiego o il soggetto accreditato per il lavoro, supportano il beneficiario nell'individuazione della politica di formazione e il corso di formazione più idoneo.

Sarà possibile determinare il percorso migliore per il cittadino, tramite l'individuazione dell'ente e del corso di formazione, che dovrà essere coerente alla politica di formazione selezionata.

Solo una volta che l'operatore ha selezionato e inserito l'ambito territoriale e il relativo corso, sarà possibile trasmettere queste informazioni al portale. L'esito dell'operazione sarà mostrato all'operatore; quindi, sarà subito chiaro se la trasmissione dei dati è avvenuta correttamente o se non è stato possibile acquisire l'informazione al portale.

In seguito all'invio sul Portale Lavoro per Te, il partecipante sarà inserito in un'aula di formazione, come da regole e controlli descritte nella Guida Operativa sulla Gestione delle Aule Formative.

# ACCESSO AL PORTALE:ENTE DI FORMAZIONE

Per accedere con il ruolo di ente di formazione, l'operatore dovrà fare login sul portale Lavoro per Te tramite la propria **identità digitale (SPID/CIE/CNS)**. Una volta conclusa l'autenticazione, si aprirà automaticamente una finestra che permetterà di scegliere in quale veste accedere al portale: sarà infatti possibile accedere come **cittadino** o come azienda.

Successivamente l'utente dovrà selezionare il ruolo di "Ente di Formazione" all'interno del menù a tendina "Scegli Ruolo". Per procedere all'accesso, sarà sufficiente cliccare sul pulsante "Seleziona".

| Cambia Ruolo                |   |
|-----------------------------|---|
|                             |   |
| OPPURE                      |   |
| Seleziona l'Azienda *       |   |
| A.ME. AURA MEDITERRANEA SRL | - |
| Scegli Ruolo *              |   |
| ENTE DI FORMAZIONE          | - |
| Seleziona                   |   |

FIGURA 1

# CONFIGURAZIONE SCRIVANIA

Eseguito l'accesso, l'operatore visualizza la scrivania del proprio ente di formazione.

La scrivania dell'ente di formazione (figura 2) presenta due sezioni di lavoro:

- Area Widget: contiene i riferimenti delle funzionalità per offrire all'utente un accesso rapido;
- Area Portlet: si trova il modulo per l'accesso alle funzionalità degli enti di formazione.

| REGIONE<br>CALABRIA<br>Lavoro per Te | Α                                                                                                    | .ME. AURA MEDITERRANEA SRL – ENTE DI FORMAZIONE |
|--------------------------------------|----------------------------------------------------------------------------------------------------|-------------------------------------------------|
| AREA WIDGET                          | Questa è la tua scrivania su Lavoro per te da cui puoi accedere a una serie Aule di formazione In questa sezione puoi accedere alle aule di formazione Acced | di servizi online.                              |

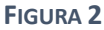

Un'altra novità introdotta per favorire il passaggio tra i vari ruoli disponibili è il widget "**Cambia ruolo**". L'utente avrà modo di tornare alla schermata della figura 1 e potrà scegliere nuovamente l'azienda e il ruolo con cui intende operare, senza dover effettuare il logout e un nuovo accesso.

# GESTIONE E RICERCA DELLE AULE DI FORMAZIONE

L'utente avrà a disposizione una sezione di ricerca delle aule secondo i seguenti parametri/filtri (figura 3):

- Comune Sede Operativa
- Corso
- Nome Aula
- Edizione
- Stato Aula
- Aula con posti disponibili
- Avvio Aula da
- Avvio Aula a
- Cognome del partecipante

- Nome del partecipante
- Codice Fiscale del partecipante
- Esito partecipante
- Stato partecipante

Aule

Trova aule con facilità utilizzando i filtri di ricerca e gestisci i partecipanti e lo stato delle aule.

| Ricerca               |                      |                            |
|-----------------------|----------------------|----------------------------|
| Comune Sede Operativa | Corso                |                            |
| Aula                  |                      |                            |
| Nome Aula             | Stato Aula           | Aula con posti disponibili |
| Avvio Aula da         | Avvio Aula a         |                            |
| Partecipante          |                      |                            |
| Cognome               | Nome                 | Codice Fiscale             |
| Esito Partecipante    | Stato Partecipante   |                            |
|                       | ▲ Mostra meno filtri |                            |
|                       | Q Cerca              |                            |

FIGURA 3

La pagina di ricerca è strutturata in sezioni:

- Corso
- Aula
- Partecipante

| Comune Sede Operativa     | Corso    |                |
|---------------------------|----------|----------------|
| Aula                      |          |                |
| Nome Aula                 | Edizione | Stato Aula     |
| · · ·                     | •        | •              |
| ATTIVATA CON POS 05/07    |          |                |
| AUL 2                     |          |                |
| AULA 1                    |          |                |
| AULA 1 ADL                |          |                |
| AULA 1 PIETANZE E BEVANDE |          |                |
| AULA 2                    |          |                |
| AULA 20 TEST 12/11        |          |                |
| AULA 21 TEST 12/11        | Nome     | Codice Fiscale |
| AULA 22 TEST 12/11        |          |                |
|                           | FIGURA 4 |                |

I filtri "comune sede operativa" e "corso" (figura 4)si riferiscono al corso e sono applicabili selezionando l'opzione di interesse da menù a tendina.

I filtri "Nome aula", "Edizione", "Stato aula", "Aula con posti disponibili", "Avvio aula da" ed "Avvio aula a" si riferiscono all'aula del corso.

Il filtro "Edizione" è applicabile da menù a tendina che contiene un elenco di possibili scelte numerato da 1 a 15 e le combo edizione-aula numerate presenti nella precedente versione che è possibile utilizzare per la ricerca delle aule precedentemente attivate(Figura 5).

| Nome Aula                  | Edizione                           | Stato Aula     |
|----------------------------|------------------------------------|----------------|
| •                          | •                                  | ·              |
| Aula con posti disponibili | Ed. 12 Ed. 13                      |                |
| Avvio Aula da              | Ed. 14<br>Ed. 15<br>Ed. 1 - Aula 1 |                |
| Partecipante               | Ed. 1 - Aula 2                     |                |
| Cognome                    | Ed. 1 - Aula 3<br>Ed. 2 - Aula 1   | Codice Fiscale |
|                            |                                    |                |

#### FIGURA 5

Il filtro "Stato aula" è applicabile da menù a tendina, il quale contiene le opzioni di scelta corrispondenti ai sei stati possibili che può assumere l'aula tra cui: in corso, in approvazione, attivata, richiesta apertura, riaperta e concluso(Figura 6).

| Nome Aula                  | Edizione     | Stato Aula         |
|----------------------------|--------------|--------------------|
| •                          | -            | -                  |
| Aula con posti disponibili |              |                    |
|                            |              | Attivata           |
| Avvio Aula da              | Avvio Aula a | Concluso           |
|                            |              | In approvazione    |
|                            |              | In corso           |
| Partecipante               |              | Riaperta           |
|                            |              | Richiesta apertura |
| Cognome                    | Nome         | Codice Fiscale     |
|                            |              |                    |
|                            |              |                    |

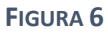

Il filtro "Aula con posti disponibili" è un flag valorizzabile per cercare solo aule con posti disponibili (figura 7).

|                            | • |       |
|----------------------------|---|-------|
| Aula con posti disponibili |   |       |
|                            |   |       |
|                            |   |       |
| Avvio Aula da              |   | Avvic |
|                            |   |       |

I filtri "Cognome", "Nome", "Codice fiscale", Esito partecipante" e "Stato partecipante" si riferiscono al partecipante per cui si vuole effettuare la ricerca (Figura 8).

| Partecipante       |                                       |                    |                |
|--------------------|---------------------------------------|--------------------|----------------|
| Cognome            | Nome                                  |                    | Codice Fiscale |
| ROSSI              |                                       |                    |                |
| Esito Partecipante | Stato Partecipante                    |                    |                |
|                    | •                                     | •                  |                |
|                    | · · · · · · · · · · · · · · · · · · · | Mostra meno filtri |                |
|                    |                                       | FIGURA 8           |                |

I filtri "esito partecipante" e "stato partecipante" sono applicabili anch'essi da menù a tendina(figura 9).

| Esito Partecipante                                                                  | •                | Stato Partecipante                                                  | •          |            |             |
|-------------------------------------------------------------------------------------|------------------|---------------------------------------------------------------------|------------|------------|-------------|
| Avviato<br>Presente<br>Annullato d'ufficio<br>Interrotto                            |                  | ► Mostra meno<br>Q Cerca                                            | filtri     |            |             |
| Concluso in attesa di esami<br>Terminato con insuccesso/f<br>Terminato con successo | finali<br>prmato | ra <a (0)<="" 1="" di="" th=""><th>P2 P1</th><th></th><th></th></a> | P2 P1      |            |             |
| Ente Indi                                                                           | izzo Comune      | FIGURA 9                                                            | Aula 🗧 👘 🖓 | <b>D 1</b> | Stato Posti |

I filtri sono inoltre combinabili tra loro in modo da rendere mirata la ricerca ed ottenere risultati di ricerca mirati.

Inoltre l'operatore potrà effettuare una seconda tipologia di ricerca direttamente a partire dai box (Figura 10) presenti nella tabella dei risultati di ricerca per filtrare ulteriormente i risultati ottenuti.

| Ente                              | Indirizz                    | Comun   | Corso                                                                                                    | Nome Aula       | Data avvio | Stato Aula | Posti disponibili | Azioni |
|-----------------------------------|-----------------------------|---------|----------------------------------------------------------------------------------------------------|-----------------|------------|------------|-------------------|--------|
| A.ME. AURA<br>MEDITERRANEA<br>SRL | Cosenza-CORSO<br>MAZZINI 92 | Cosenza | OPERATORE<br>ASSISTENZA DI<br>BASE                                                                          | operatore       | 08/09/2023 | In corso   | 14                | P      |
| A.ME. AURA<br>MEDITERRANEA<br>SRL | Cosenza-CORSO<br>MAZZINI 92 | Cosenza | SVILUPPARE IL<br>PROGETTO DI<br>TRUCCO<br>ARTISTICO E<br>REALIZZARE<br>INTERVENTI DI<br>TRUCCO<br>ARTISTICO | prova           | 10/07/2023 | Attivata   | 13                | ٩      |
| A.ME. AURA<br>MEDITERRANEA        | Cosenza-CORSO               | Cosenza | ASSISTENZA<br>ALL'UTENTE<br>NELLO                                                                           | Edizione giugno | 13/07/2023 | Concluso   | 1                 | Q      |

#### FIGURA 10

Nella sezione delineata in rosso, l'utente potrà inserire manualmente i caratteri che facilitano l'individuazione di Ente, Indirizzo, Comune, Corso e Nome Aula.

I cerchi gialli, invece, evidenziano un pulsante (*sort button*) che restituisce all'utente l'elenco ordinato in maniera crescente o decrescente.

# PAGINA DI DETTAGLIO DELL'AULA FORMATIVA

La lente di ingrandimento cerchiata in blu nella colonna Azioni in Figura 10 permette all'operatore di entrare nel dettaglio dell'aula formativa scelta e giungere alla schermata successiva come in figura 11.

La parte in alto a sinistra del dettaglio dell'aula esplicita i riferimenti amministrativi dell'azienda dettagliando la ragione sociale e il relativo codice fiscale.

Subito di seguito si legge la denominazione del corso con il totale del numero partecipanti indicati e gli eventuali posti ancora disponibili.

Di seguito poi troviamo l'elenco e il dettaglio dei partecipanti già presenti in aula.

#### FIGURA 11(DETTAGLIO DI AULA "IN CORSO")

In base allo <u>stato</u> in cui si troverà l'aula il sistema proporrà funzionalità diverse secondo logiche di vincoli e limiti precisi.

Di seguito tutti gli stati che l'aula può assumere:

- In corso → l'aula è stata creata ma non è stata trasmessa la richiesta di approvazione da parte dell'ente di formazione (Figura 11);
- In approvazione  $\rightarrow$  l'ente di formazione ha inoltrato la richiesta di approvazione;
- Attivata  $\rightarrow$  l'aula per cui la Regione ha validato la richiesta di approvazione;
- Richiesta apertura → quando l'ente di formazione ha chiesto la riapertura dell'aula che non è ancora stata validata;
- Riaperta → stato dell'aula la cui richiesta di apertura è stata validata dalla Regione avente vincoli e funzionalità identiche allo stato "in corso";
- Conclusa  $\rightarrow$  stato dell'aula chiusa.

#### **RICHIESTA DI APPROVAZIONE**

Cliccando il pulsante verde "Dettaglio Aula" come indicato in Figura 11, l'utente potrà inserire/aggiornare le informazioni di dettaglio dell'aula ed inoltrare la sua richiesta di approvazione attraverso il pulsante blu "richiedi approvazione" (figura 12).

|                           | Richiesta Approvazion | e          |          |          |                       | × |                 |
|---------------------------|-----------------------|------------|----------|----------|-----------------------|---|-----------------|
|                           | Data Avvio            | 01/02/2024 |          |          |                       |   |                 |
| I                         | Data Conclusione      | 30/09/2024 |          |          |                       |   |                 |
| Codi<br>Fisca             | Nome Aula             | aula 45    |          |          |                       |   |                 |
| LGR<br>1A9                | Edizione              |            |          |          | •                     |   | 50              |
| GLI <mark>8</mark><br>501 |                       |            |          |          |                       |   | zione<br>iso di |
| LMI<br>1H5                | Chiudi                |            |          | Aggiorna | Richiedi approvazione | 2 | nultin<br>ativa |
| IMR                       | TR                    | ASFERITO   | Presente | \$       | Nor                   |   |                 |

#### FIGURA 12

I campi "data avvio" e "data conclusione" si possono inserire manualmente o da calendario e sono obbligatori per inoltrare la richiesta di approvazione.

La data di conclusione deve essere successiva alla data di avvio ed è possibile inserire le date anche retroattive rispetto alla data di inserimento e/o modifica.

Il "nome aula" è un campo libero di testo in cui scrivere il nome scelto.

Infine il campo "edizione" è un campo selezionabile da menù a tendina che propone una tabella numerata da 1 a 15.

Attraverso il pulsante "aggiorna" (figura 12),i dati inseriti e/o modificati vengono salvati e aggiornati.

In basso sulla sinistra (figura 12), il pulsante "chiudi" consente di chiudere la schermata senza aggiornarla.

Dopo l'inserimento della richiesta di approvazione, il sistema aggiornerà automaticamente lo stato dell'aula in "In Approvazione" in modo che l'operatore abbia subito una conferma della propria azione.

Lo stato "in approvazione" è uno stato intermedio in cui l'utente non potrà svolgere azioni quali inserimento, cancellazione, trasferimento o cambio esito ma solo consultazione del dettaglio aula. Successivamente l'aula acquisirà lo stato "Attivata" dietro l'approvazione degli utenti abilitati all'ambito territoriale della Regione.

# PARTECIPANTI

La tabella di visione complessiva dei partecipante è presentata in figura 13 in cui ogni partecipante è dettagliato dalle seguenti informazioni : Cognome, Nome, Codice Fiscale, Data di nascita, stato ed esito.

Nella tabella dei partecipanti solo la colonna "stato" è filtrabile. Applicando il filtro la visualizzazione dell'aula cambia ed è quindi possibile vedere solo i partecipanti aventi stato "attivo", solo coloro che hanno stato "trasferito", solo coloro che hanno stato " annullato", solo coloro che hanno stato " o "tutti" i partecipanti.

| 1 di 1 (4) |         |                      |                |            |          |        |  |  |  |  |
|------------|---------|----------------------|----------------|------------|----------|--------|--|--|--|--|
|            |         |                      |                |            |          |        |  |  |  |  |
| Cognome    | Nome    | Fiscale              | Nascita        | Tutti      | Esito    | Azioni |  |  |  |  |
| CAMILLERI  | GIORGIA | CMLGRG70<br>A01A944P | 01/01/197<br>0 | ATTIVO     | Presente | •      |  |  |  |  |
| GIULI      | GIULIO  | GLIGLI80A0<br>1H501Z | 01/01/198<br>0 | ATTIVO     | Presente | •      |  |  |  |  |
| MERLI      | MERLO   | MRLMRL80<br>A01H501G | 01/01/198<br>0 | ATTIVO     | Presente | •      |  |  |  |  |
| ATINA      | MARIA   | LTNMRA80<br>A01H501Z | 01/01/198<br>5 | TRASFERITO | Presente | •      |  |  |  |  |

#### FIGURA 13

L'operatore può modificare Stato ed Esito dei partecipanti seguendo alcune regole logiche del sistema attraverso il pulsante "azioni".

Di seguito il dettaglio dei possibili stati ed esiti che definiscono il partecipante.

Lo "Stato partecipante" è valorizzato in automatico dal sistema al verificarsi di alcuni eventi, e può essere:

- Attivo  $\rightarrow$  il partecipante assume questo stato quando viene inserito in un'aula di formazione;
- Cancellato  $\rightarrow$  il partecipante assume questo stato quando viene cancellato dall'aula;
- Trasferito → il partecipante assume questo stato quando viene trasferito in un'altra aula e lo troveremo con stato attivo nell'aula di destinazione;
- Annullato  $\rightarrow$  il partecipante assume questo stato al cambio esito annullato d'ufficio.

L'esito, invece, potrà essere valorizzato dall'ente di formazione, titolare dell'aula, solo quando l'aula è nello stato "Attivata" e lo stato del partecipante è "Attivo".

Gli esiti previsti sono:

- Presente
- Avviato
- Annullato d'ufficio
- Interrotto
- Concluso in attesa di esami finali
- Terminato con insuccesso/formato
- Terminato con successo

Le modifiche apportabili dall'operatore attraverso il pulsante "azioni" sono dettagliate nei paragrafi seguenti.

### Trasferisci partecipante

Il trasferimento del partecipante è una funzione abilitata se e solo se l'aula ha lo stato "In corso" o stato "riaperta" e il partecipante ha stato "Attivo" ed esito "Presente" (figura14).

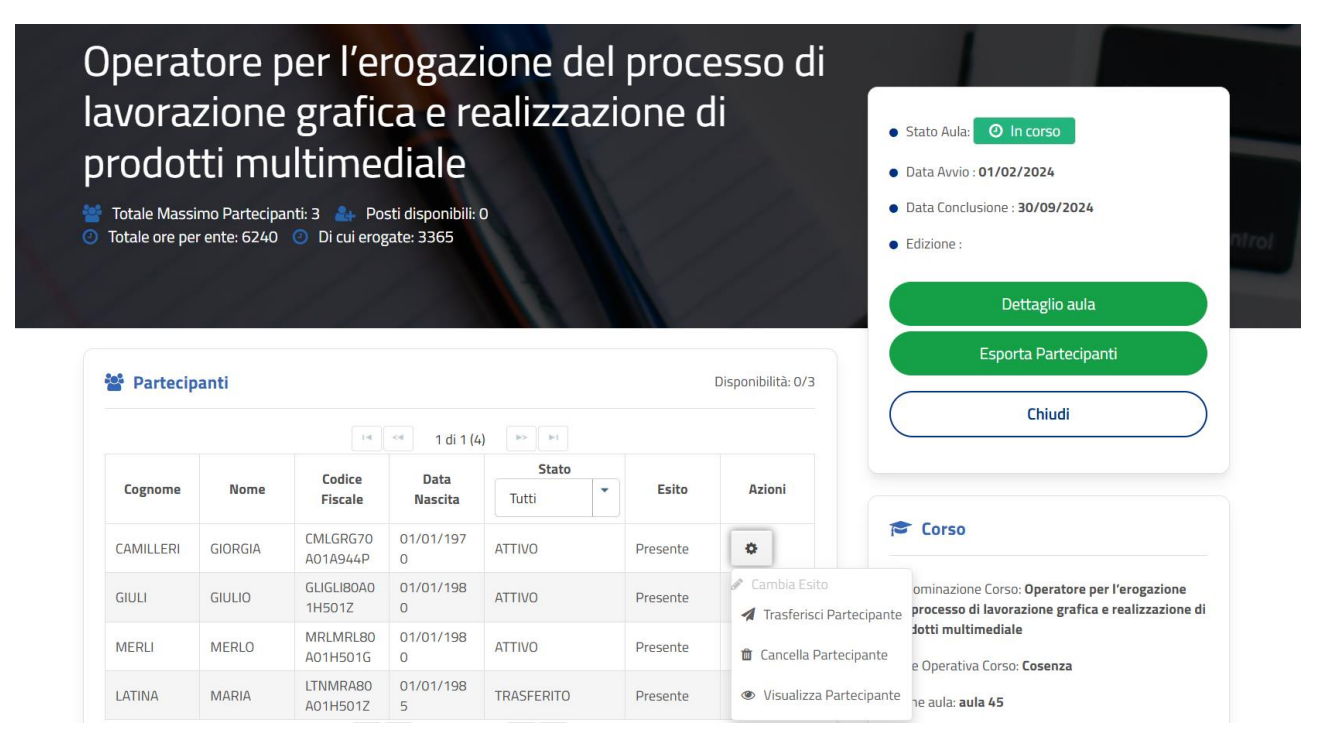

#### FIGURA 14

L'operazione permette all'ente di formazione, proprietario dell'aula a cui è assegnato il partecipante, di trasferire un partecipante in un'altra aula a parità di corso, anche su sedi diverse, con posti ancora disponibili.

Cliccando su "Trasferisci Partecipante" il sistema presenta una lista di aule nelle quali è possibile trasferire il partecipante se e solo se esistono aule che rispettino le condizioni indicate.

Nella lista di destinazione saranno proposte solo aule aventi stato "in corso" e/o "riaperta" con posti disponibili.

L'operatore potrà scegliere l'aula di destinazione e inserire una motivazione obbligatoria, come in figura 15, tramite un'area di testo.

Il sistema aggiornerà automaticamente lo stato del partecipante in *"Trasferito"* ed effettuerà l'inserimento del partecipante nella nuova aula, con stato *"Attivo"*.

Il trasferimento del partecipante libera un posto in aula e quindi il sistema attiva la funzionalità "riapri aula" che permette di chiedere la riapertura dell'aula, renderla "riaperta" se validata dalla Regione, e quindi di inserire un altro partecipante.

| Per trasferire un p             | partecipante da un'aula | a all'altra, è necessario | selezionare l'aula d | i destinazione dalla list | a sottostante.   |
|---------------------------------|-------------------------|---------------------------|----------------------|---------------------------|------------------|
| Indirizzo                       | Comune                  | Nome aula                 | Data avvio           | Max Partecipanti          | Posti Disponibil |
| /ibo Valentia-Via<br>eudotto 16 | Vibo Valentia           |                           |                      | 15                        |                  |
| lotivazione *                   |                         | T ai                      | 1(1)                 |                           |                  |

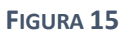

### Cancella partecipante

Il tasto è abilitato solo se viene selezionato un partecipante in stato "Attivo" e avente qualsiasi esito e quando lo stato corrente dell'aula è "In corso" o "riaperta".

Come per il trasferimento, all'atto della cancellazione è richiesto all'utente di inserire una motivazione obbligatoria tramite un'area di testo(figura 16).

Successivamente il sistema effettuerà automaticamente l'aggiornamento dello stato del partecipante in "Cancellato".

| Cancella Partecipante            | :                                  | × |
|----------------------------------|------------------------------------|---|
| Cognome<br>Nome<br>Motivazione * | La diocesi<br>Sergio               |   |
| Chiudi                           | Cancella Partecipante<br>FIGURA 16 |   |

### Cambia esito

Il pulsante "Cambia Esito", presente quando l'aula ha stato "Attivata" e solo per partecipanti aventi stato "attivo" permette all'utente di selezionare e modificare l'esito del partecipante come in figura 17.

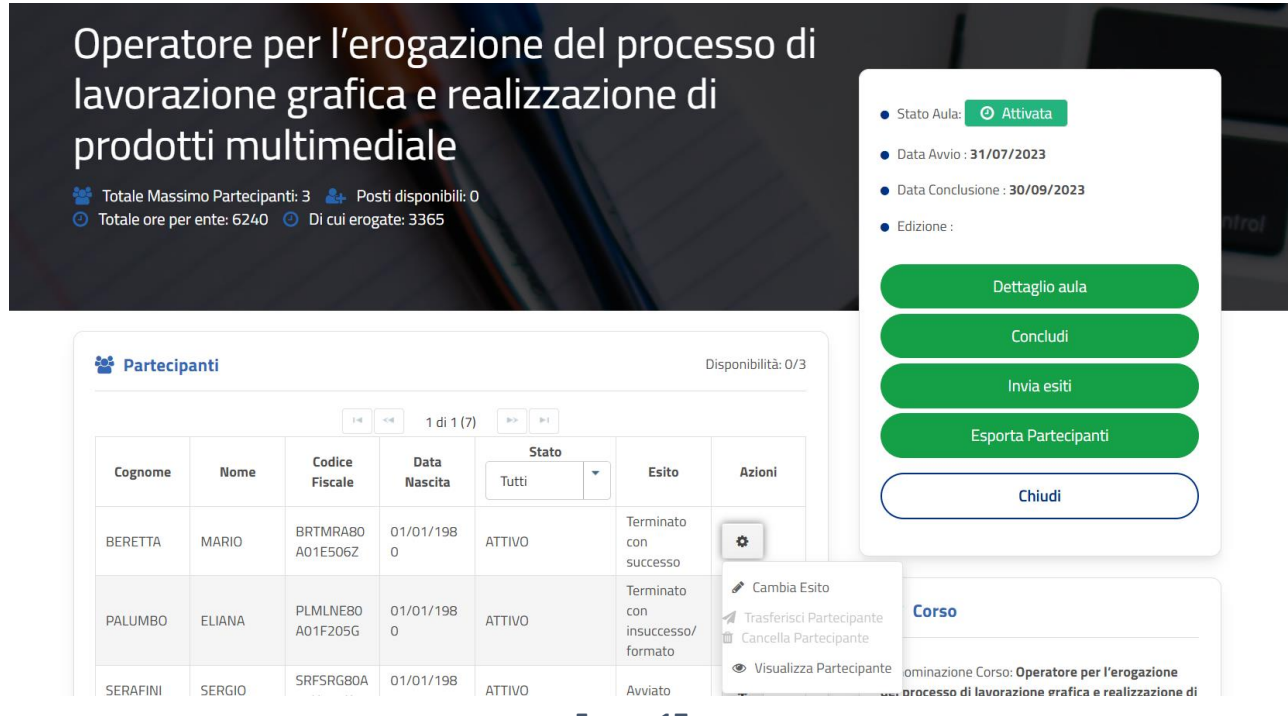

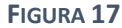

Il sistema prevede che l'utente inserisca (figura 18) :

- Esito :scelto all'interno del menù a tendina;
- <u>Data Esito</u> :selezionabile da calendario o manualmente (deve rispettare la condizione per cui la data esito deve essere precedente o uguale alla data di conclusione dell'aula);
- <u>Ore effettive frequentate</u> : ore frequentate dal partecipante fino alla data di inserimento dell'esito ( campo obbligatorio per tutti gli esiti) :
  - Avviato→editabile dall'ente di formazione;
  - Annullato d'ufficio → valorizzato dal sistema a 0 ore ma editabile( il cambio esito in annullato d'ufficio genera il cambio stato del partecipante in "annullato");
  - Interrotto  $\rightarrow$  editabile dall'ente di formazione;
  - $\circ$  Concluso in attesa di esami finali → valorizzato dal sistema con le ore di durata del corso ma editabile dall'ente;
  - Terminato con insuccesso/formato → valorizzato dal sistema con le ore di durata del corso ma editabile dall'ente;
  - $\circ$  Terminato con successo →valorizzato dal sistema con le ore di durata del corso ma editabile dall'ente di formazione.

| 📽 Partecipanti |        |                 | Cambia Esito                      |                                  | Concludi                                                    |
|----------------|--------|-----------------|-----------------------------------|----------------------------------|-------------------------------------------------------------|
|                |        |                 |                                   |                                  | Invia esiti                                                 |
|                |        |                 | Cognome                           | PALUMBO                          | Esporta Partecipanti                                        |
| Cognome        | Nome   | Codi            | Nome                              | ELIANA                           |                                                             |
|                |        |                 | Esito *                           | Terminato con insuccesso/formato | - Chiudi                                                    |
| BERETTA        | MARIO  | BRTMF<br>A01E50 | Data esito *                      | 19/08/2023                       |                                                             |
| PALUMBO        | ELIANA | PLMLN<br>A01F20 | Ore effettive<br>frequentate *    | 400                              | 50                                                          |
|                |        |                 | Con attestazione di<br>competenza |                                  | tions Corres Onerstern ner Versenzione                      |
| SERAFINI       | SERGIO | SRFSRI<br>01H50 |                                   |                                  | so di lavorazione grafica e realizzazione di<br>uttimediale |
| ROSSI          | CHIARA | RSSCH<br>01F20  | Chiudi                            |                                  | Cambia Esito ativa Corso: Cosenza                           |
| ROSSI          | CHIARA | RSSCH           |                                   |                                  | :: Aula 1 - Operatore Erogazione                            |

FIGURA 18

Inoltre solo per l'esito "terminato con successo " e "terminato con insuccesso/formato" è obbligatorio spuntare il flag "con attestazione di competenza" per procedere al salvataggio dell'esito selezionato.

Il sistema ricorda all'utente l'obbligatorietà tramite un messaggio come mostrato in figura 19.

| Nome                              | ANNA                                                                                                    |
|-----------------------------------|----------------------------------------------------------------------------------------------------|
| Esito *                           | Terminato con insuccesso/formato                                                                                                    |
| Data esito *                      | 27/11/2024                                                                                                    |
| Durata                            | 90                                                                                                    |
| Con attestazione di<br>competenza | Il campo è obbligatorio: per la tipologia di esito selezionata è<br>necessario indicare che sia stato acquisito il certificato delle<br>competenze |
| Chiudi                            | Cambia Esito                                                                                                    |

FIGURA 19

### Visualizza partecipante

L'azione visualizza partecipante è presente indipendentemente dallo stato dell'aula e dal tipo di utente e consente di accedere ad una scheda dettagliata del partecipante.

| La scheda contiene dati anagrafici | , recapiti e informazioni relativi | i all'ente attuatore(figura 20). |
|------------------------------------|------------------------------------|----------------------------------|
|------------------------------------|------------------------------------|----------------------------------|

|      |                 | Dettaglio Partecipante |                         | ×                           |     |
|------|-----------------|------------------------|-------------------------|-----------------------------|-----|
|      |                 |                        |                         | Chiud                       |     |
|      | Codi            | Nome                   | MARIA                   |                             |     |
| ne   | Fisc            | Cognome                | TIANO                   |                             |     |
| ELLA | CCLNN           | Codice fiscale         | TNIMRA46P68I4940        | so                          |     |
|      | MCCMI           | Email                  |                         | zione Corso: ANALIS         | аг  |
|      | A67F8           | Stato occupazionale    | A22 - INOCCUPATO        |                             | ET  |
| LA   | SCCML<br>57D08  | Residenza              |                         |                             | NA  |
|      | TNIMR<br>681494 | Indirizzo residenza    | VIA I TRAV. BORRELLI, 9 | ativa coiso. cosenza        | a : |
| F.   | VCOMF<br>D27C3  | Comune residenza       | Scandale (Crotone)      |                             |     |
|      |                 | Telefoni               |                         |                             |     |
|      |                 | Cellulare              |                         |                             |     |
|      |                 | Telefono residenza     |                         | minazione Ente: <b>PR</b>   | DG  |
|      |                 | Telefono domicilio     |                         | PERATIVA SOCIALE            |     |
|      |                 | Telefono altro         |                         | te Fiscale: <b>03406050</b> | 079 |
|      |                 | Attuatore              |                         |                             |     |
|      |                 |                        |                         |                             |     |

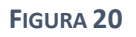

### CONCLUSIONE DELL'AULA

Il sistema mette a disposizione dell'operatore la possibilità di concludere l'aula in qualsiasi momento successivo alla sua attivazione. Sarà sufficiente cliccare sul pulsante "Concludi" (figura 21).

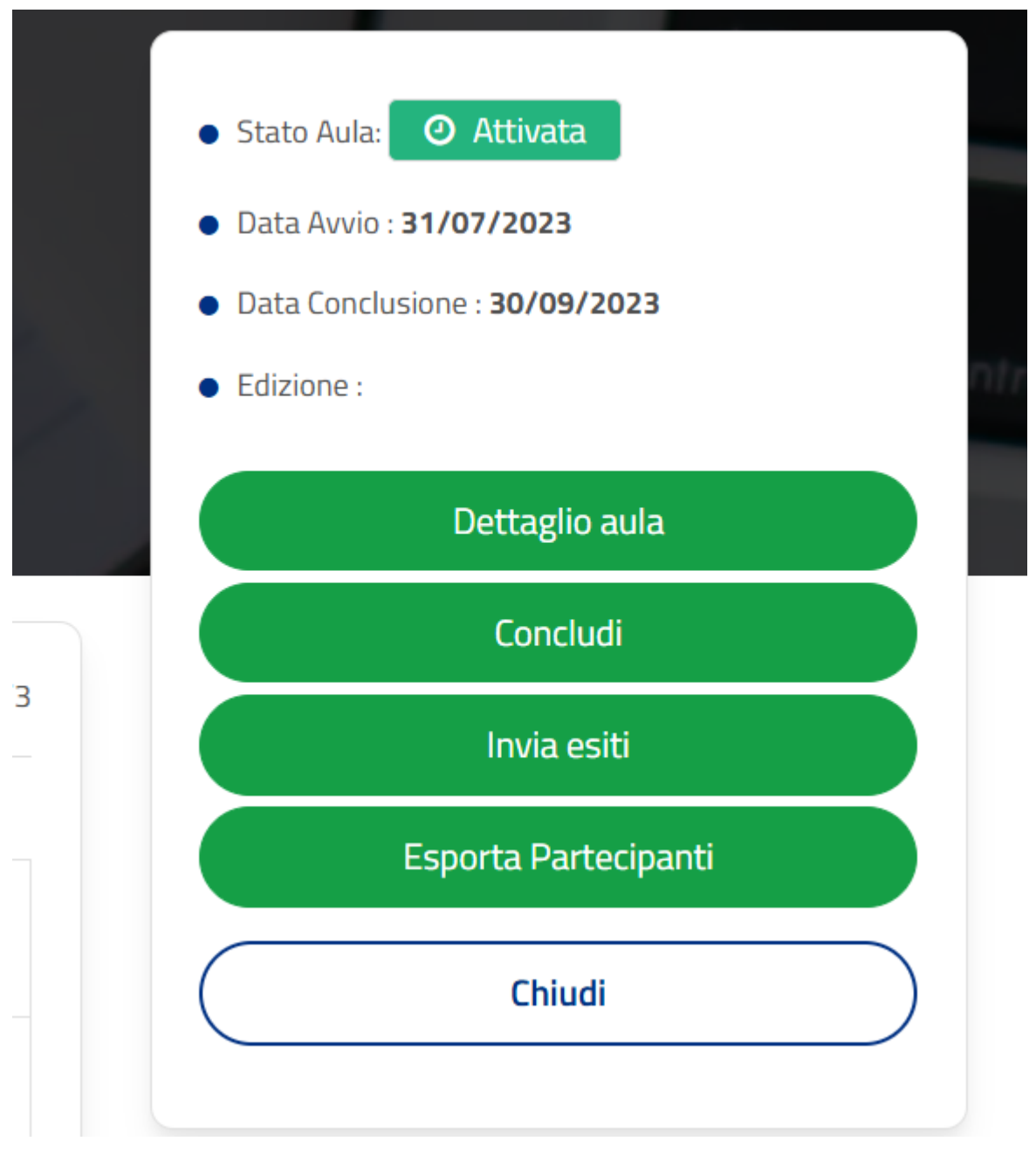

FIGURA 21

Tale azione comporta l'aggiornamento automatico e irreversibile dello stato dell'aula in "Concluso" per cui non saranno più modificabili stato ed esito dei partecipanti.

|                                 | State Aula                                                                 |
|---------------------------------|----------------------------------------------------------------------------|
| icu                             | Data Avvio : 12/09/2023     Data Conclusione : 31/07/2023                  |
| Conclusione aula                | Chiudi                                                                     |
| Chiusura eseguita con successo. | 🔁 Corso                                                                    |
| ок                              | Denominazione Corso: <b>Barman</b><br>Sede Operativa Corso: <b>Cosenza</b> |
|                                 | ,                                                                          |

FIGURA 22

### TRASMISSIONE ESITI AL SIL

In aule con stato "attivata" è possibile trasmettere gli esiti aggiornati alla piattaforma Sil attraverso il pulsante verde "invia esiti" presente nel dettaglio aula sulla destra (figura 23).

| ANALI<br>COMM<br>ALLES<br>Totale Massi<br>Totale ore pe | SIDE<br>11TTE<br>TIME<br>imo Partecipa<br>r ente: 100 | LLE R<br>NZA, F<br>NTO E<br>INTO E | ICHIE<br>PROG<br>DELLA<br>sti disponibili<br>te: 9660 | STE DEL<br>ETTAZIO<br>A VETRIN<br>6 | lla<br>Dne e<br>Na-di | :<br>SPLAY         | <ul> <li>Stato Aula: O Attivata</li> <li>Data Avvio : 03/11/2024</li> <li>Data Conclusione : 03/12/2024</li> <li>Edizione : Ed. 5</li> </ul> |
|---------------------------------------------------------|-------------------------------------------------------|------------------------------------|-------------------------------------------------------|-------------------------------------|-----------------------|--------------------|----------------------------------------------------------------------------------------------------|
|                                                         |                                                       |                                    |                                                       |                                     |                       |                    | Dettaglio aula                                                                                                    |
|                                                         |                                                       |                                    |                                                       |                                     |                       |                    | Concludi                                                                                                    |
| Partecip                                                | anti                                                  |                                    |                                                       |                                     |                       | Disponibilità: 6/8 | Invia esiti                                                                                                    |
|                                                         |                                                       | 14                                 | <ul> <li>1 di 1 (2</li> </ul>                         | ) >> >=                             |                       |                    | Riapri aula                                                                                                    |
| Cognome                                                 | Nome                                                  | Codice<br>Fiscale                  | Data<br>Nascita                                       | Tutti                               | Esito                 | Azioni             | Esporta Partecipanti                                                                                                    |
| CIACCI                                                  | ANNA                                                  | CCCNNA42E<br>59L353R               | 19/05/194<br>2                                        | ATTIVO                              | Avviato               | ٥                  | Chiudi                                                                                                    |
| ΡΙΑ                                                     | FAUSTA                                                | PIAFST74A<br>44A368L               | 04/01/197<br>4                                        | ATTIVO                              | Avviato               | •                  |                                                                                                    |

FIGURA 23

Il pulsante si attiva ogni qualvolta l'utente aggiorna gli esiti editando l'esito "avviato", "interrotto" o "annullato d'ufficio".

Inoltre in seguito alla conclusione dell'aula è possibile trasmettere gli esiti al Sil sempre attraverso il pulsante "Invia esiti" (figura 24).

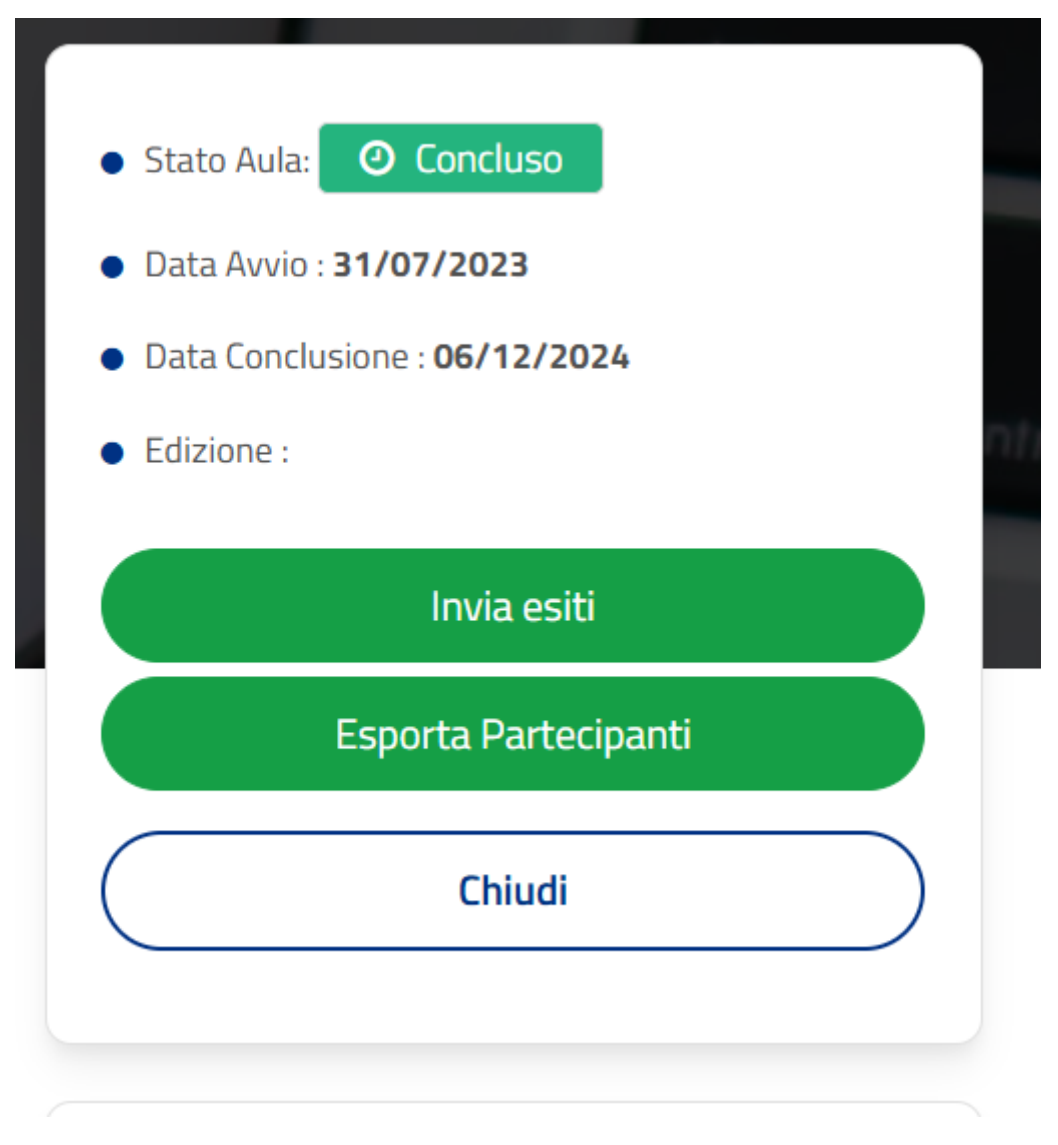

#### FIGURA 24

Tutti gli esiti, prima della conclusione dell'aula, devono essere esiti finiti ovvero l'operatore dovrà selezionare per ognuno dei partecipante uno dei seguenti esiti: Interrotto o annullato d'ufficio o concluso in attesa di esami finali o terminato con insuccesso/formato o terminato con successo, ricordando per gli ultimi due di spuntare la voce "con attestato di competenze".

L'avvenuta trasmissione sarà comunicata dal sistema da una modale come in figura 25.

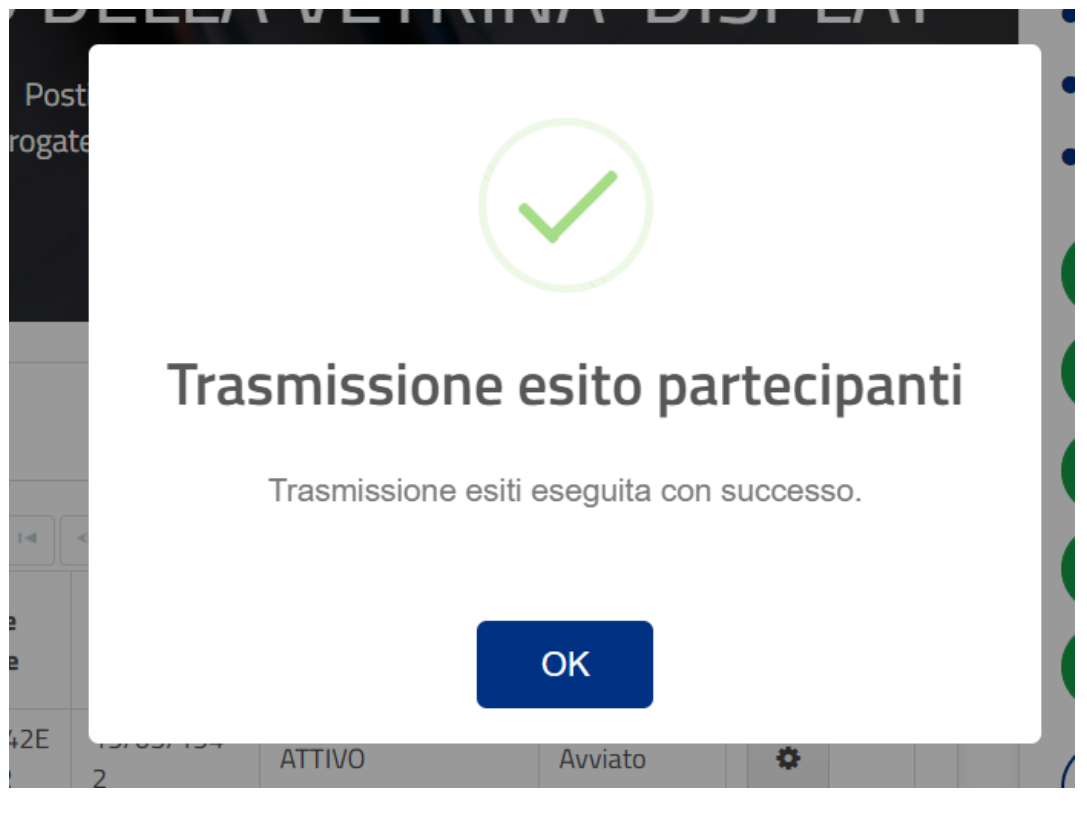

FIGURA 25

### RICHIESTA APERTURA AULA

Per le aule con stato "attivata" è possibile chiedere la riapertura dell'aula attraverso il pulsante verde "riapri aula" (figura 23). L'avvenuta richiesta comporta il passaggio dello stato aula a "richiesta apertura" fino a validazione della Regione.

Lo stato intermedio "richiesta apertura" consente all'utente solo la visualizzazione dell'aula e dei dettagli dei partecipanti in lettura.

Ad avvenuta validazione della Regione lo stato dell'aula diventa "riaperta". Tale stato comporta funzioni e limiti identici allo stato "in corso", come la cancellazione o il trasferimento.

### ESPORTAZIONE DEI PARTECIPANTI

Indipendentemente dallo stato dell'aula il sistema prevede la possibilità di effettuare un'estrazione dei partecipanti attraverso il pulsante "esporta partecipanti".

L'azione genera un file excel le cui colonne corrispondono alle colonne della tabella dei partecipanti dell'aula quindi cognome, nome, codice fiscale, esito e stato(figura 26).

| File Home Inse                                                               | risci Layout di pagina                                                                                                    | Formule Dati R                                                                                                    | evisione Visu                             | alizza Automatizza (                                                            | Guida                                      |                                                 | Ç                                                                                                    | ⊐ Commenti                   | 🖻 Condiv           |
|------------------------------------------------------------------------------|----------------------------------------------------------------------------------------------------|----------------------------------------------------------------------------------------------------|-------------------------------------------|---------------------------------------------------------------------------------|--------------------------------------------|-------------------------------------------------|----------------------------------------------------------------------------------------------------|------------------------------|--------------------|
| Appunti N                                                                    | $\begin{array}{c c} Narrow & \checkmark 11 & \checkmark A^{\uparrow} \\ \hline C & \underline{S} & \checkmark & \blacksquare & \checkmark & \underline{\diamondsuit} & \checkmark & \\ \hline Carattere \end{array}$ | A <sup>×</sup>   <sup>=</sup> =<br>E =<br>E =<br>E =<br>E =<br>M →<br>M →<br>A →<br>A | ib Generale<br>∃ ~  ~ 9<br>50 →00<br>Nume | e → III Formattazion<br>% 000 III Formatta con<br>III Stili cella →<br>ri III S | ne condizionale Y<br>me tabella Y<br>Stili | Hinserisci ~<br>Elimina ~<br>Formato ~<br>Celle | $ \sum_{i=1}^{n} \cdot \sum_{j=1}^{n} \cdot \sum_{j=1}^{n} \cdot$ | Riservatezza<br>Riservatezza | Add-ins<br>Compon. |
| A1 v : × v                                                                   | fx ~ Nome                                                                                                    |                                                                                                    |                                           |                                                                                 |                                            |                                                 |                                                                                                    |                              |                    |
| A                                                                            |                                                                                                    |                                                                                                    |                                           |                                                                                 |                                            |                                                 |                                                                                                    |                              | M                  |
| 1 Nome                                                                       | Cognome                                                                                                    | Codice Fiscale                                                                                                    | Stato                                     | Esito                                                                           |                                            |                                                 |                                                                                                    |                              |                    |
| MARIA                                                                        | SECRETO                                                                                                    | SCRMRA45M64B857B                                                                                                    | ATTIVO                                    | Presente                                                                        |                                            |                                                 |                                                                                                    |                              |                    |
| ADRIANO                                                                      | REALE                                                                                                    | RLEDRN68R01H903O                                                                                                    | ATTIVO                                    | Presente                                                                        |                                            |                                                 |                                                                                                    |                              |                    |
| 4 MARCO                                                                      | SABATINI                                                                                                    | SBTMRC69S01D086I                                                                                                    | ATTIVO                                    | Concluso                                                                        |                                            |                                                 |                                                                                                    |                              |                    |
|                                                                              | ROBERTI                                                                                                    | RBRMNT55H62L375W                                                                                                    | ATTIVO                                    | Presente                                                                        |                                            |                                                 |                                                                                                    |                              |                    |
| 5 MARIA ANTONIETTA<br>6<br>7                                                 |                                                                                                    |                                                                                                    |                                           |                                                                                 |                                            |                                                 |                                                                                                    |                              |                    |
| MARIA ANTONIETTA     7 8 9 0 1 1 1 1 1 1 1 1 1 1 1 1 1 1 1 1 1 1             |                                                                                                    |                                                                                                    |                                           |                                                                                 |                                            |                                                 |                                                                                                    |                              |                    |
| S MARIA ANTONIETTA     G     7     G     9     9     10     11     12     13 |                                                                                                    |                                                                                                    |                                           |                                                                                 |                                            |                                                 |                                                                                                    |                              |                    |

FIGURA 26

### CHIUSURA DELL'AULA

Attraverso il pulsante "chiudi" in basso a destra nella pagina di dettaglio si chiude la pagina corrente(figura 24).

# ACCESSO AL PORTALE : REGIONE

Per accedere con il ruolo di Regione, l'operatore deve fare login sul portale Lavoro per Te tramite la propria **identità digitale (SPID/CIE/CNS)**. Una volta conclusa l'autenticazione, si aprirà automaticamente una finestra che permetterà di scegliere in quale veste accedere al portale: sarà infatti possibile accedere come **cittadino** o come azienda.

L'utente dovrà selezionare il ruolo di "Regione Calabria" all'interno del menù a tendina "Seleziona l'azienda" e "Gestione aule formative" per il campo "scegli ruolo" (figura 27).

Per procedere all'accesso, sarà sufficiente cliccare sul pulsante "Seleziona".

| Cambia Ruolo                |   |
|-----------------------------|---|
| <b>ENTRA COME CITTADINO</b> |   |
| OPPURE                      |   |
| Seleziona l'Azienda *       |   |
| REGIONE CALABRIA            | • |
| Scegli Ruolo *              |   |
| GESTIONE AULE FORMATIVE     | • |
| Seleziona                   |   |

#### FIGURA 27

Gli operatori a cui verrà assegnato questo ruolo potranno accedere al portlet "**Aule di formazione**" (figura 3,come per il ruolo "ente di formazione") che permette di consultare le aule degli enti di formazione operanti sul territorio regionale.

Cliccando sul pulsante "Accedi", l'utente avrà a disposizione una sezione di ricerca delle aule.

La pagina di ricerca aule presenta ,oltre ai filtri già descritti per il ruolo ente di formazione, anche una sezione di ricerca aule riferite all'ente di formazione.

Il filtro "Ente di formazione" applicabile tramite un menù a tendina da cui è possibile selezionare l'ente di formazione di interesse dalla lista presente.

Il filtro "codice fiscale" è un campo di testo da inserire manualmente.

Il filtro "Id corso" anch'esso selezionabile da menù a tendina.

Infine il campo "Note" auto-completante inserendo parole chiave precedentemente salvate(figura 28).

| Ente          | Codice Fiscale | Comune Sede Operativa                 |
|---------------|----------------|---------------------------------------|
| Corso         |                |                                       |
| Id Corso      | Corso          |                                       |
| Nome Aula     | Edizione       | Stato Aula Aula con posti disponibili |
| Avvio Aula da | Avvio Aula a   | Note                                  |

#### FIGURA 28

La tabella dei risultati di ricerca (figura 29) è strutturata in maniera analoga a quanto visto per il ruolo Ente di Formazione.

Sono presenti anche le colonne "Data richiesta" in cui viene indicata la data di invio richiesta approvazione e la colonna "Note" in cui sono riportate eventuali note salvate per l'aula dall'operatore.

Dal pulsante presente nella colonna "azioni" si entra nel dettaglio dell'aula di formazione scelta, come mostrato per il ruolo ente di formazione.

| Ente 🗘             | Indirizzo 🛇                                      | Comune 🔅              | Id 💠 | Corso 🗘                                                                 | Aula 🕚             | Edizione | Data avvio<br>¢ | Stato<br>¢ | Posti<br>disp. | Data<br>richiesta | Note       | Azioni |
|--------------------|--------------------------------------------------|-----------------------|------|-------------------------------------------------------------------------|--------------------|----------|-----------------|------------|----------------|-------------------|------------|--------|
| A.D.A.P.<br>S.R.L. | Reggio di<br>Calabria-Via<br>Mattia Preti<br>1/d | Reggio Di<br>Calabria | 2.2  | Addetto alla<br>comunicazione<br>e alle<br>relazioni con<br>il pubblico |                    |          |                 | In corso   | 1              |                   | decreto 35 | ٩      |
| A.D.A.P.<br>S.R.L. | Reggio di<br>Calabria-Via<br>Mattia Preti<br>1/d | Reggio Di<br>Calabria | 2.2  | Addetto alla<br>comunicazione<br>e alle<br>relazioni con<br>il pubblico | adap6              |          | 18/07/2023      | In corso   | 2              |                   |            | ٩      |
| A.D.A.P.<br>S.R.L. | Catanzaro-<br>VIA Lucrezia<br>della Valle        | Catanzaro             | 36.8 | operatore<br>grafico                                                    | aula test<br>03/04 |          |                 | In corso   | 14             |                   |            | ٩      |
| ΔIF-               |                                                  |                       |      |                                                                         |                    |          |                 |            |                |                   |            |        |

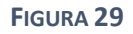

Il pulsante esporta aule (figura 30) posizionato sopra la tabella dei risultati di ricerca aule, permette di estrarre le informazioni relative alle aule cercate, in un file excel le cui colonne sono identiche alle colonne della tabella dei risultati di ricerca.

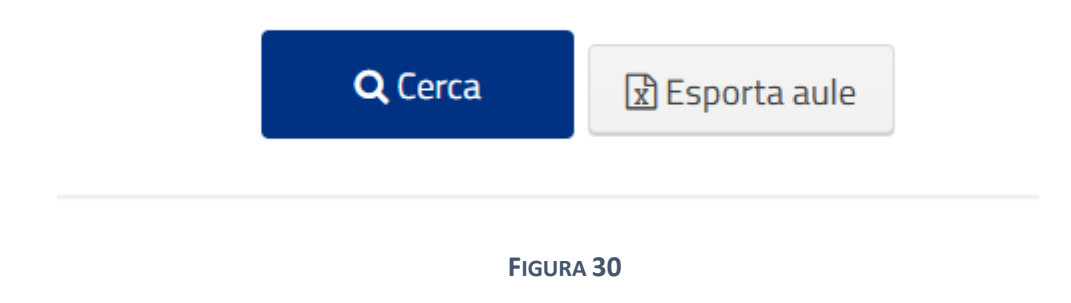

# Validazione della richiesta di approvazione

Nel dettaglio aula attraverso il pulsante verde "valida" (figura 31), l'utente regionale può validare la richiesta di approvazione dell'aula inviata dall'ente di formazione.

Validata, l'aula acquisirà lo stato "attivata".

| Social                                                    |                             | DIA M                       | ARKE                           | TING |     |                   | Stato Aula: O In approvazione     Data Avvio : 30/06/2023 |   |
|-----------------------------------------------------------|-----------------------------|-----------------------------|--------------------------------|------|-----|-------------------|-----------------------------------------------------------|---|
| <ul> <li>Totale Massir</li> <li>Totale ore per</li> </ul> | no Partecipan<br>ente: 2912 | ti: 15 斗 Po<br>Di cui eroga | sti disponibili:<br>ate: 440   | 14   |     |                   | Data Conclusione : <b>31/07/2023</b>                      |   |
|                                                           |                             |                             |                                |      |     |                   |                                                           |   |
|                                                           |                             |                             |                                |      |     |                   | Valida                                                    |   |
|                                                           |                             |                             |                                | 11   |     |                   | Valida<br>Note Aula                                       | B |
| Partecipa                                                 | anti                        |                             |                                | 17   | Dis | ponibilità: 14/15 | Valida<br>Note Aula<br>Esporta Partecipanti               |   |
| 🐮 Partecipa                                               | anti                        | Id I                        | <ul> <li>1 di 1 (1)</li> </ul> |      | Dis | ponibilità: 14/15 | Valida<br>Note Aula<br>Esporta Partecipanti               |   |

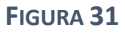

# Validazione o rifiuto della richiesta di riapertura

Attraverso il pulsante verde "valida riapertura" a destra nel dettaglio aula, l'utente regionale può validare la richiesta di apertura ricevuta permettendo il passaggio dello stato dell'aula in "riaperta".

| SVILU<br>ARTIS<br>TRUC      | ppar<br>Tico<br>Co af          | E IL P<br>E REA<br>TISTI         | roge<br>Lizz <i>p</i><br>Co   | ARE INT              | TRUC<br>ERVEI | CO<br>NTI DI      | Stato Aula: 2 Richiesta apertura                                     |
|-----------------------------|--------------------------------|----------------------------------|-------------------------------|----------------------|---------------|-------------------|----------------------------------------------------------------------|
| Totale Mass<br>Totale ore p | imo Partecipa<br>er ente: 6760 | anti: 15 🛛 🛃 Po<br>🕘 Di cui erog | osti disponibili<br>zate: 864 | : 13                 |               |                   | <ul> <li>Data Conclusione : 29/05/2024</li> </ul>                    |
| Data richies                | ta approvazio                  | ne: 26/04/2024                   | 🛛 🛅 Data va                   | alidazione: 26/04/20 | 124           |                   | • Edizione :<br>Valida riapertura                                    |
| Data richies                | ta approvazioi                 | ne: 26/04/2024                   | Data va                       | lidazione: 26/04/20  | 24            | //                | • Edizione :<br>Valida riapertura<br>Annulla riapertura              |
| Data richies                | ta approvazioi<br>panti        | ne: 26/04/2024                   | Data va                       | lidazione: 26/04/20  | 24<br>Dis     | ponibilità: 13/15 | • Edizione :<br>Valida riapertura<br>Annulla riapertura<br>Note Aula |

FIGURA 32

Se la riapertura dell'aula va a buon fine il sistema lo comunica con la modale in figura 33

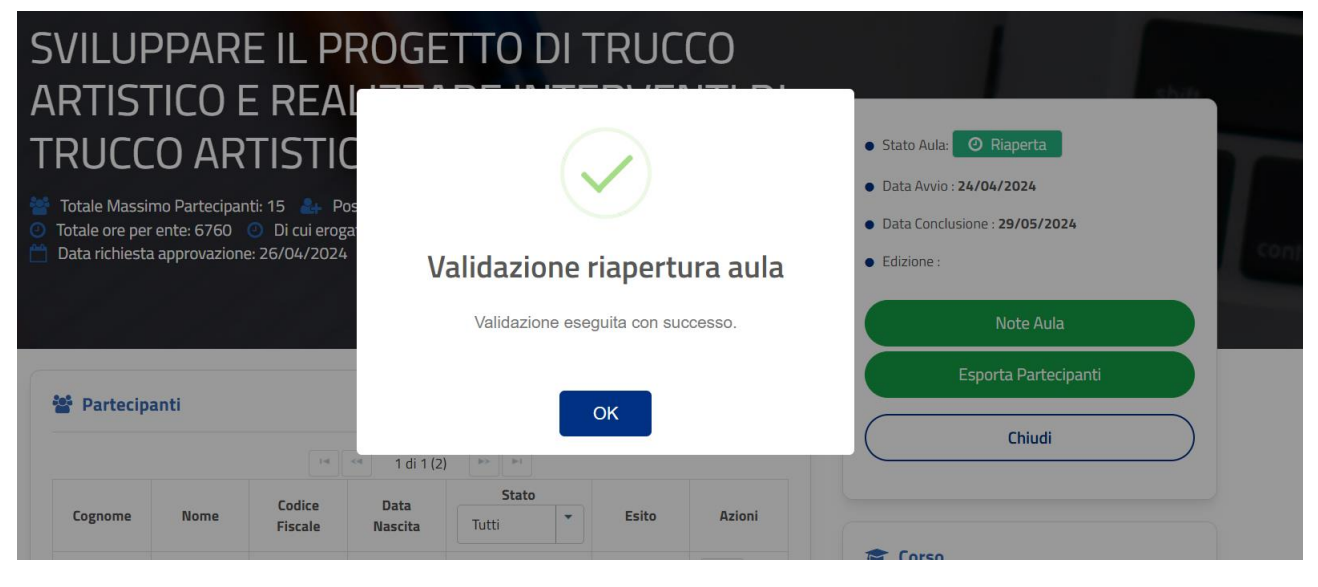

FIGURA 33

L'utente regionale può scegliere di non validare la richiesta attraverso il pulsante "annulla riapertura". L'aula manterrà lo stato "attivata".

L'azione restituisce la modale in figura 34.

| OPERATORE SOCIO                                                                                                    |                                                                     |                                                                                                    |      |
|----------------------------------------------------------------------------------------------------|---------------------------------------------------------------------|----------------------------------------------------------------------------------------------------|------|
| ASSISTENZA SAN                                                                                                    | $\checkmark$                                                        | Stato Aula:     O Attivata                                                                                            |      |
| <ul> <li>Totale Massimo Partecipanti: 5</li> <li>Post</li> <li>Totale ore per ente: 100</li> <li>Di cui erogate</li> <li>Data richiesta approvazione: 06/09/2024</li> </ul> | Annullamento riapertura aula<br>Annullamento eseguita con successo. | <ul> <li>Data Avvio : 05/09/2024</li> <li>Data Conclusione : 06/09/2024</li> <li>Edizione : Ed. 1 - Aula 1</li> </ul> | cont |
|                                                                                                    |                                                                     | Note Aula                                                                                                    |      |
| 🏶 Partecinanți                                                                                                    | ОК                                                                  | Esporta Partecipanti                                                                                                  |      |
|                                                                                                    |                                                                     | Chiudi                                                                                                    |      |

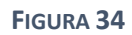

### Note aula

Dal pulsante verde "Note aula" si accede alla pagina in figura 35.

Nell'apposito spazio si possono inserire delle annotazioni relative all'aula che verranno salvate e ritroveremo nella colonna corrispondente nella tabella dei risultati di ricerca.

| Data richiest | a approvazion | e: 06/09 Note Au          | ıla     |        |          |   |          | × | e : Ed. 1 - Aula 1                                                |  |
|---------------|---------------|---------------------------|---------|--------|----------|---|----------|---|-------------------------------------------------------------------|--|
|               |               | Note                      |         |        |          |   |          |   | Note Aula                                                         |  |
| 😻 Dartecir    | anti          |                           |         |        |          |   |          |   | Esporta Partecipanti                                              |  |
| - Furteerp    |               |                           |         |        |          |   |          |   | Chiudi                                                            |  |
| Cognome       | Nome          | Codi<br>Fisc              |         |        |          |   |          |   |                                                                   |  |
| FODARO        | DOMENICO      | FDRDN<br>M04EC            |         |        |          |   |          |   | 50                                                                |  |
| ERCOLANO      | LUCIANO       | RCLLCN<br>10C35:          |         |        |          |   | Aggiorna |   | zione Corso: OPERATORE SOCIO<br>D CON FORMAZIONE COMPLEMENTARE IN |  |
| SECCIA        | AGOSTINO      | SCCGTN98A 03<br>03B774T 8 | /01/199 | ATTIVO | Presente | 0 |          |   | ZA SANITARIA                                                      |  |

FIGURA 35